## Аварійне відновлення сертифікатів та ключів

Якщо ваші сертифікати і ключі пошкоджені або ви забули пароль на ключ, вам необхідно звернутися в банк і отримати у адміністратора системи аварійний пароль.

## Для створення запиту на новий сертифікат:

1. Після отримання від адміністратора системи аварійного пароля увійдіть в систему зі старими сертифікатами і паролями, введіть аварійний пароль і натисніть кнопку **«Відправити».** 

| Система безпеки |                                                             |                             |
|-----------------|-------------------------------------------------------------|-----------------------------|
|                 |                                                             | Аварійне відновлення ключів |
|                 | Для поточного користувача було призначено аварійний пароль! |                             |
|                 | Подальша робота у звичайному режимі неможлива.              |                             |
|                 | Будь ласка, зверніться до адміністратора системи.           |                             |
|                 |                                                             |                             |
|                 |                                                             |                             |
|                 | Введіть аварійний пароль 🔹 🔹 🔹                              |                             |
|                 | Відправити                                                  |                             |

2. Для підтвердження відправлення аварійного пароля натисніть кнопку **«ОК»** у вікні підтвердження.

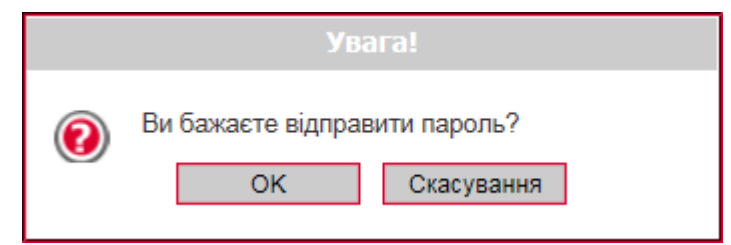

3. Якщо перевірка введеного пароля пройшла успішно, буде відображено форму змінення сертифіката. Придумайте та введіть новий пароль у поля **Новий пароль до секретного ключа** та **Повторіть введення пароля**.

**Увага!** В системі здійснюється перевірка пароля на допустимі символи. Допустимими є тільки латинські букви різних регістрів, цифри та символи: ! " # \$ % & ' () \* + , - . / : ; < = > ? @ [\] ^ ` { | } ~ Всі інші символи, пробіл та кириличні символи ігноруються.

- 4. Перевірте, що шлях до папки для збереження сертифікатів і ключів (поле **Виберіть папку**) вказано вірно, і носій підключений до комп'ютера.
- 5. Для генерації запиту на сертификат наисніть кнопку «Відправити».

Система безпеки

| Новий пароль до секретного ключа | •••                                   |   |
|----------------------------------|---------------------------------------|---|
| Товторіть введення пароля        | •••                                   | 4 |
| Зиберіть папку                   | D:/01_Документы/сертиф/rruser1_28-03/ |   |

Відправити

6. Підтвердіть відправлення запиту, натиснувши кнопку «Так» в діалоговому вікні.

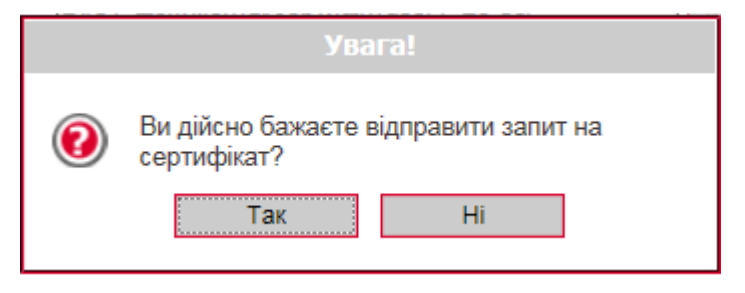

**7.** Буде відображене інформаційне повідомлення. Щоб відкрити форму перегляду запиту на створення сертифіката, натисніть кнопку **«Друк».** 

| Увага! |                                                                                                    |  |
|--------|----------------------------------------------------------------------------------------------------|--|
| 0      | Ваш запит на отримання нового сертифікату<br>знаходиться в черзі на обробку.<br>Про результати обробки вам буде<br>повідомлено пізніше.<br>До отримання нових сертифікатів із банку та<br>їх збереження необхідно користуватися<br>старим паролем до секретних ключів. |  |
|        | Ok Друк                                                                                                    |  |

 На екрані з'явиться інформація щодо сертифікату. Натисніть кнопку «Друк», щоб роздрукувати сертифікат. Для того щоб зберегти сертифікат, натисніть кнопку «Зберегти» (сертифікат буде збережено в файл формату .html). Після закриття вікна відбудеться вихід з системи.

До того часу, поки адміністратор системи не авторизує запит на відновлення сертифікатів, при вході в систему вам буде відображатися повідомлення про те, що запит знаходиться в черзі на розгляді.

Система безпеки

Зміна сертифіката 🚱

Ваш запит на відновлення сертифікату знаходиться у черзі на розгляд.

Друк

Як тільки запит буде авторизований в банку, при вході в систему буде відображено повідомлення про те, що запит авторизований, і нові сертифікати готові до доставки.

## **Для збереження нового сертифіката**:

1. Увійдіть в систему зі старими сертифікатами і паролями, введіть аварійний пароль і натисніть кнопку **«Відправити».** 

| Система безпеки | <u> </u>                                                      |  |
|-----------------|---------------------------------------------------------------|--|
|                 | Аварійне відновлення ключів                                   |  |
|                 | Ваш запит на відновлення сертифікатів оброблено.              |  |
|                 | Нові сертифікати готові до передачі.                          |  |
|                 | Для встановлення нових сертифікатів введіть аварійний пароль. |  |
|                 | Введіть аварійний пароль 🔹                                    |  |
|                 | Відправити                                                    |  |

2. Підтвердіть відправлення пароля, натиснувши кнопку «ОК».

|     | Увага!                        |  |
|-----|-------------------------------|--|
| (?) | Ви бажаєте відправити пароль? |  |
|     | ОК Скасування                 |  |

3. Якщо перевірка введеного пароля пройде успішно, буде відображено сторінку, на якій вам потрібно ввести новий пароль і натиснути кнопку **«Зберегти».** 

При цьому файли сертифікатів будуть збережені в ту папку, яку ви зазначили на сторінці генерації запиту (див. вище). Тому необхідно перевірити, щоб під час збереження файлів знімний носій був підключений до комп'ютера.

| Система безпеки                                                          |                               |                                       |  |
|--------------------------------------------------------------------------|-------------------------------|---------------------------------------|--|
|                                                                          |                               |                                       |  |
|                                                                          |                               | Зміна сертифікатів                    |  |
|                                                                          | Ваш запит на відновлення о    | сертифікатів оброблено.               |  |
| Нові сертифікати готові до передачі.                                     |                               |                                       |  |
| Для продовження роботи з системою необхідно встановити нові сертифікати. |                               |                                       |  |
|                                                                          |                               |                                       |  |
|                                                                          |                               |                                       |  |
|                                                                          | Шлях до папки з сертифікатами | D:/01_Документы/сертиф/rruser1_28-03/ |  |
|                                                                          | Пароль до секретного ключа    | ••• *                                 |  |
|                                                                          |                               |                                       |  |
|                                                                          |                               |                                       |  |
|                                                                          | 30696                         |                                       |  |

4. Якщо перевірка і запис сертифікатів пройшли успішно, з'явиться інформаційне повідомлення. Натисніть кнопку **«ОК».** 

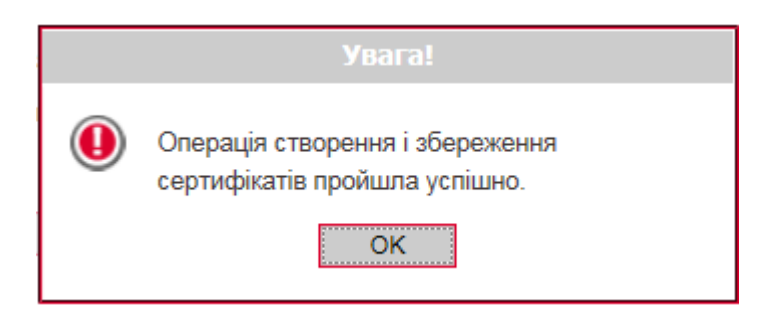

Відкриється стартова сторінка системи. Для входу в систему введіть логін, пароль на вхід і новий пароль на секретний ключ.